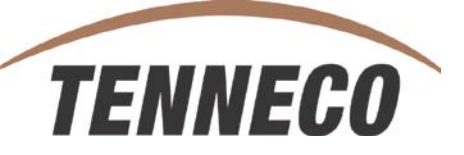

# SupplyWEB Upgrade to 11.2.2

SUPPLIER DELTA TRAINING Launch November 5th 2012

### New HOMEPAGE Layout

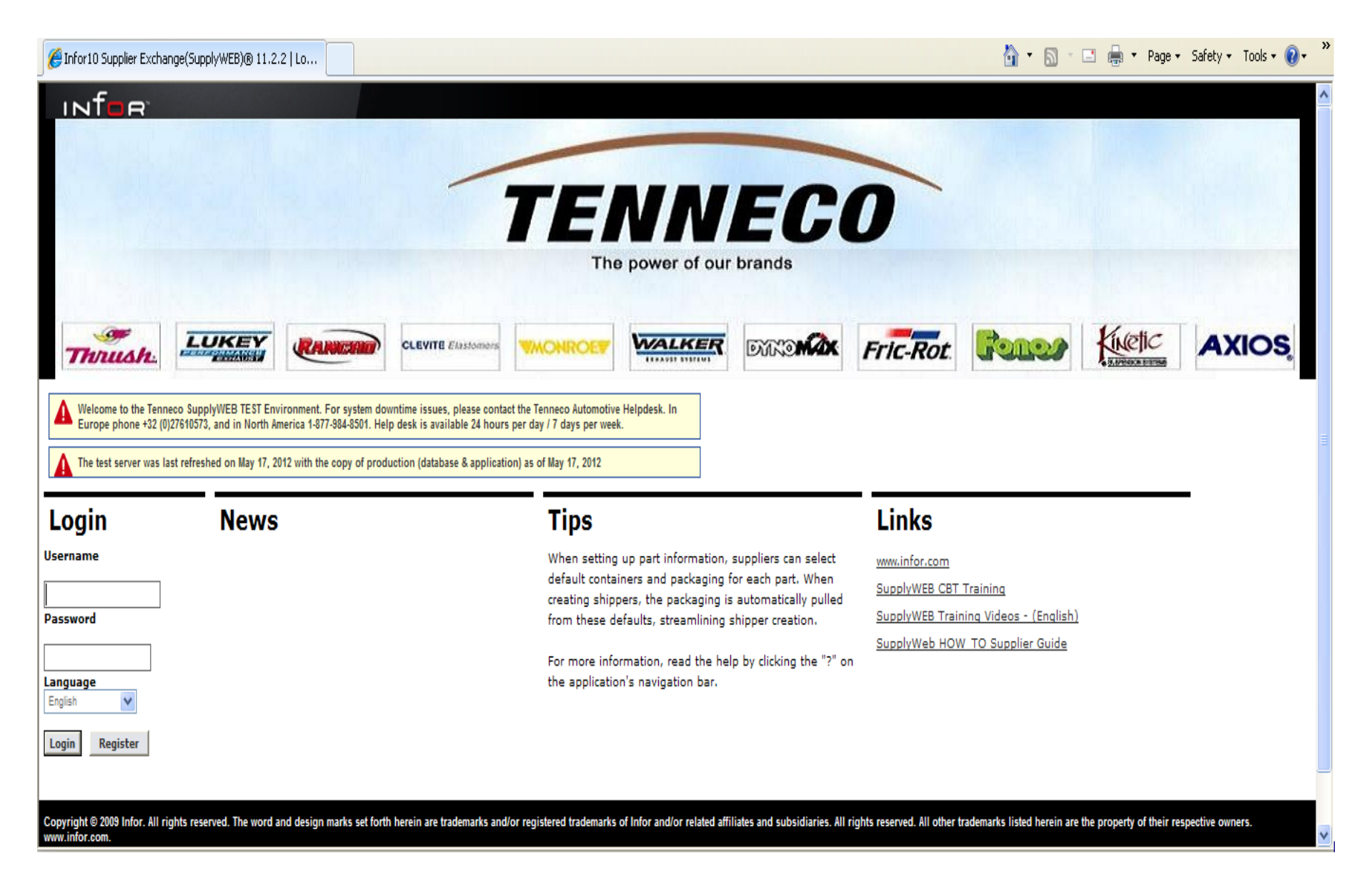

## When Logging in :

**<u>11.2.2 Version</u>**: The application now opens in the same browser window **<u>10.2.7.4 Version</u>**: Old version would launch a second browser window <<= 10.2.7.4 versus 11.2.2 =>>

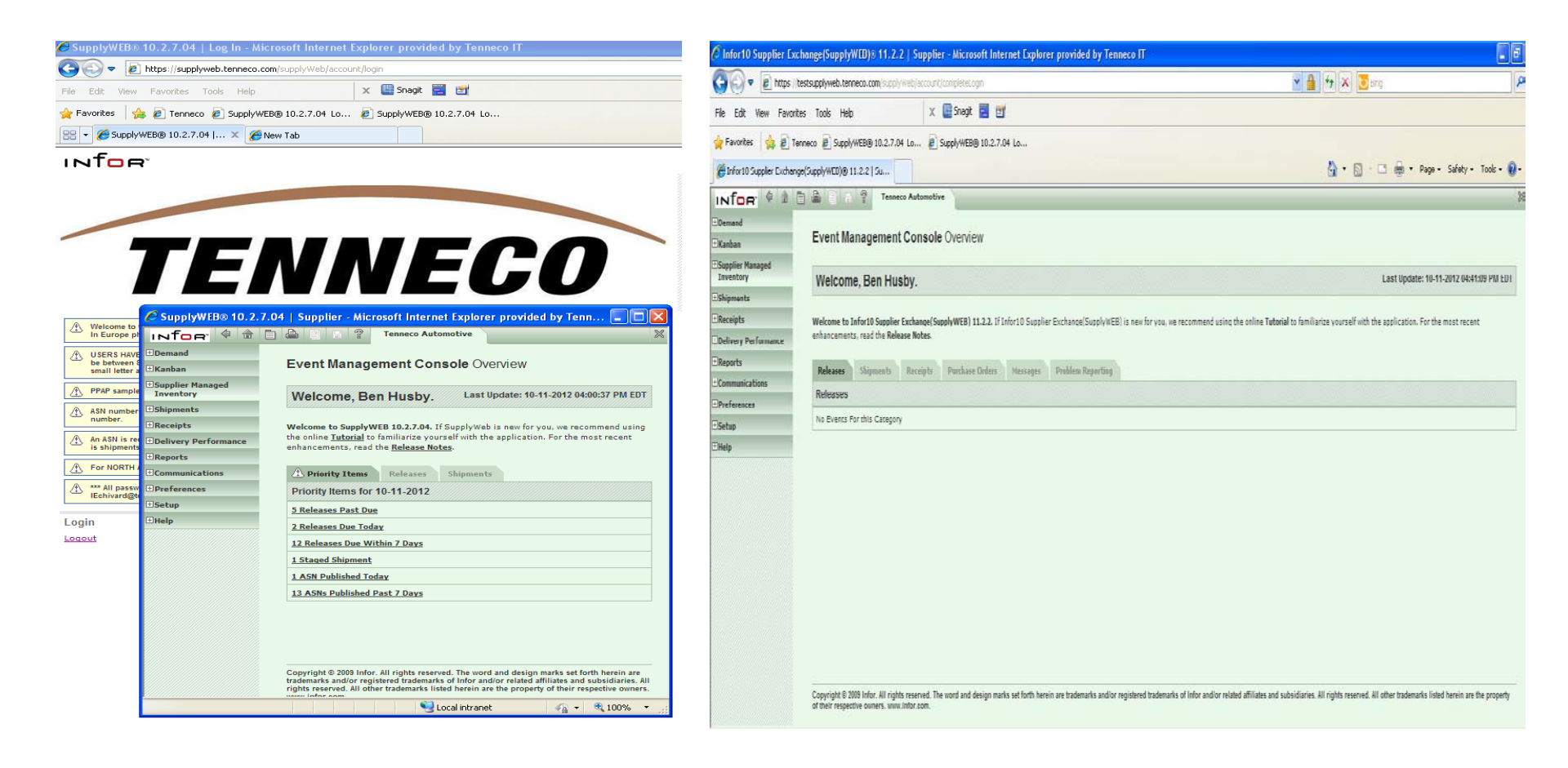

## Demand $\rightarrow$ Schedules Selection screen

- You must select an option for Customer Part
- The Show Part List is UNCHECKED by default (checked by default in previous release)
- You must wait for the screen to load after you select Customer Part before you update any other fields

| Search Criteria                 |                                      |
|---------------------------------|--------------------------------------|
| Facility                        | < All >                              |
| Ship To                         | < All >                              |
| Supplier                        |                                      |
| Customer Part                   | < All >                              |
| Published Since<br>(MM-dd-yyyy) |                                      |
| Document Type                   | < All >                              |
| Advanced Search                 | Criteria (May increase search time.) |
| Requirement Type                |                                      |
| Status                          |                                      |
| Net Change                      |                                      |
| Commitment                      | < All > •                            |
| Show Part List                  |                                      |
| List Obsolete Parts             |                                      |
|                                 | Continue                             |

**Demand** Releases

#### <<= 10.2.7.4 versus 11.2.2 =>>

| NIOR                          |                                 |                           |   |                 |       |
|-------------------------------|---------------------------------|---------------------------|---|-----------------|-------|
| Demand                        | Demand Relea                    | ses                       |   |                 |       |
| Schedules                     |                                 |                           |   |                 |       |
| Demand Summary                | Search Criteria                 |                           |   |                 |       |
| Kanban                        | Facility                        | < All >                   | * |                 |       |
| Supplier Managed<br>Inventory | Ship To                         | < All >                   |   | You MUST ma     | ike a |
| Shipments                     | Ship From                       | < All >                   | ~ | selection or v  | 011   |
| Receipts                      |                                 |                           |   | selection of y  | U U   |
| Delivery Performance          | Customer Part                   | List Parts                |   | will not be ab  | le to |
| Reports                       | Part List                       | < All >                   |   |                 |       |
| Communications                | Supplier Part                   |                           |   | continue        |       |
| Preferences                   |                                 | SAUZ                      |   |                 |       |
| Setup                         | Published Since<br>(MM-dd-yyyy) |                           | ] |                 |       |
| Help                          | Document Type                   | < All >                   |   |                 |       |
|                               | Advanced Search                 | Criteria (May increase se | e |                 |       |
|                               | Requirement Type                | < All > 👻                 |   | CAUTION : It is |       |
|                               | Status                          | < All > 💙                 | ι | JNCLICKED by    |       |
|                               | Net Change                      |                           | C | lefault in the  |       |
|                               | Commitment                      | < All > 💙                 |   |                 |       |
|                               | Show Part List                  |                           | Ľ | new Release.    |       |
|                               | List Obsolete Parts             |                           |   |                 | _     |
|                               |                                 | Continue                  |   |                 |       |

### Demand Releases $\rightarrow$ Schedules

- New field "Shipped Qty. in Staged Shipment(s)" shows Shippers/ASNs that have not been Published. As illustrated below, this reduces open requirements, but the Staged Shippers have not been sent to the Tenneco plant. <u>They must be Published or Deleted</u>.

- "Shipped Quantity To Date" field will be the sum of In-transit ASN quantities and Staged

| Shippers | Demand Releases |                                                   |             |          |                                                                                                    |                   |                    |                         |                    |          |               |             |      |  |  |
|----------|-----------------|---------------------------------------------------|-------------|----------|----------------------------------------------------------------------------------------------------|-------------------|--------------------|-------------------------|--------------------|----------|---------------|-------------|------|--|--|
|          | Sch             | Schedule                                          |             |          |                                                                                                    |                   |                    |                         |                    |          |               |             |      |  |  |
|          | Relea           | Release Information                               |             |          |                                                                                                    |                   |                    |                         |                    |          |               |             |      |  |  |
|          | Buyer           | r Part                                            |             |          | 113900056                                                                                                    |                   |                    | Release                 |                    | 336 [    | 10-05-2012] 💌 |             | 69   |  |  |
|          | Buyer           | r Part Des                                        | scription   |          | 113900056                                                                                                    |                   |                    | Part Release Status Cod | e                  |          |               |             |      |  |  |
|          | Suppl           | ier Part                                          |             |          |                                                                                                    |                   |                    | Material CUM Date       |                    |          |               |             |      |  |  |
|          | PO N            | umber                                             |             |          | 5500024839                                                                                                    | 0000929051        |                    | Material CUM Quantity   |                    | 0        |               |             |      |  |  |
|          | PO Li           | ne Numbe                                          | er          |          | 00040                                                                                                    |                   |                    | Fabrication CUM Date    |                    |          |               |             |      |  |  |
|          | Dock            |                                                   |             |          |                                                                                                    |                   |                    | Fabrication CUM Quantit | Y                  | 0        |               |             |      |  |  |
|          | Ship/           | Delivery (                                        | Code        |          | DL                                                                                                    |                   |                    | Last Shipper Number     |                    | 29573    | 31            |             |      |  |  |
|          | Engin           | Engineering Level                                 |             |          |                                                                                                    |                   |                    | Last Ship Date          |                    | 10-02    | 2-2012        |             |      |  |  |
|          | Mode            | Year                                              |             |          |                                                                                                    |                   |                    |                         | Last Ship Quantity |          |               | 2,400       |      |  |  |
|          | Gener           | Generation Date                                   |             |          |                                                                                                    |                   | CUM Required Prior |                         |                    | 0        |               |             |      |  |  |
|          | Publis          | Publish Date                                      |             |          |                                                                                                    |                   | CUM Shipped (YTD)  |                         |                    |          |               |             |      |  |  |
|          | Last            | Last Update<br>Shipped Qty. in Staged Shipment(s) |             |          | 10-12-2012                                                                                                    | 10-12-2012        |                    |                         | CUM Received       |          |               | 0           |      |  |  |
|          | Shipp           |                                                   |             |          | 175                                                                                                    |                   |                    |                         |                    |          |               |             |      |  |  |
|          | COND            | ITION                                             |             | AN ASN   | IS REQUIRED FOR                                                                                                    | EVERY SHIPMENT AN | D IS EX            | PECTED TO BE SUBMIT     | TED AT THE TIME O  | FSHIPMEN | NT.           |             |      |  |  |
|          | FIRM            |                                                   |             |          |                                                                                                    |                   |                    |                         |                    |          |               |             |      |  |  |
|          | ОТD             |                                                   |             | TENNEC   | IECO REQUIRES 100% ON-TIME DELIVERY, PLEASE CONFIRM TRANSIT TIMES WITH YOUR TENNECO PLANT. IF YOUR DUE DATE CANNOT BE PLEASE CONTACT YOUR TENNECO BUYER OR THE TENNECO PLANT. |                   |                    |                         |                    |          |               |             |      |  |  |
|          | GENE            | RAL COM                                           | MENTS       | THE SHI  |                                                                                                    |                   |                    |                         |                    |          |               |             |      |  |  |
|          | СОММ            | IENTS                                             |             | PLEASE I | SE BE SURE TO CONFIRM THE LOGISTICS PROTOCOL WITH EACH TENNECO FACILITY THAT YOU SUPPLY. PLEASE ONLY INCLUDE ITEMS FROM PURCHASING DOCUMENT PER ASN.                          |                   |                    |                         |                    |          |               |             |      |  |  |
|          | Requ            | iirement                                          | Information |          |                                                                                                    |                   |                    |                         |                    |          |               | 1 to 5      | of 5 |  |  |
|          | View            | Reject                                            | Date        |          | CUM Qty.                                                                                                    | Required Qty.     | (                  | Shipped Qty.<br>To Date | Due Qty.           | Туре     | Frequency     | Pull Signal |      |  |  |
|          | 63              |                                                   | 10-08-2012  |          |                                                                                                    |                   | 2,400              | 175                     | 2,225              | Firm     | Daily         |             |      |  |  |
|          | 63              |                                                   | 10-11-2012  |          |                                                                                                    |                   | 2,400              | (                       | 2,400              | Firm     | Daily         |             |      |  |  |
|          | 63              |                                                   | 10-17-2012  |          |                                                                                                    |                   | 2,400              | (                       | 2,400              | Firm     | Daily         |             |      |  |  |
|          | 63              |                                                   | 10-18-2012  |          |                                                                                                    |                   | 2,400              | (                       | 2,400              | Firm     | Daily         |             |      |  |  |
|          | 63              |                                                   | 10-25-2012  |          |                                                                                                    |                   | 4,800              | (                       | 4,800              | Firm     | Daily         |             | -    |  |  |

### Demand $\rightarrow$ Demand Summary – page 1

- Old Version: Demand Summary is limited to the next 7 days

- <u>New Version</u>: Demand Summary is defaulted to show the next 7 days, but can be modified to show any range of days. SupplyWEB will then automatically download the information into a spreadsheet. \*\* The Demand Summary still only shows FIRMED requirements \*\*

| Demand Demar     | nd Summary                        |  |  |  |  |  |
|------------------|-----------------------------------|--|--|--|--|--|
| Search Criteria  |                                   |  |  |  |  |  |
| Facility         | Smithville                        |  |  |  |  |  |
| Ship To          | WALKER MANUFACTURING - SMITHVILLE |  |  |  |  |  |
| Ship From        | Branam Fastening Systems 🗸        |  |  |  |  |  |
| Include Past Due |                                   |  |  |  |  |  |
|                  | Submit                            |  |  |  |  |  |

#### <<= 10.2.7.4 versus 11.2.2 =>>

| Demand Demand Summary |                                |  |  |  |  |  |  |  |
|-----------------------|--------------------------------|--|--|--|--|--|--|--|
| Search Criteria       |                                |  |  |  |  |  |  |  |
| Facility              | Cambridge                      |  |  |  |  |  |  |  |
| Ship To               |                                |  |  |  |  |  |  |  |
| Ship From             | HECKETHORN MANUFACTURING CO IN |  |  |  |  |  |  |  |
| Start Date            | 10-12-2012                     |  |  |  |  |  |  |  |
| End Date              | 11-30-2012                     |  |  |  |  |  |  |  |
| Include Past Due      |                                |  |  |  |  |  |  |  |
|                       | Submit                         |  |  |  |  |  |  |  |

### Demand $\rightarrow$ Demand Summary – page 2

#### - 10.2.7.4 Version: Demand Summary 7-day view

| 🖉 SupplyWEB® 10.2         | .7.04   Supplier - N | licrosoft Internet Ex | xplorer provide | d by Tenneco l | T          |            |                 |            |  |  |  |  |
|---------------------------|----------------------|-----------------------|-----------------|----------------|------------|------------|-----------------|------------|--|--|--|--|
| INTOR 4 1                 |                      | Tenneco Automot       | ive             |                |            |            |                 |            |  |  |  |  |
| 3Demand                   | -                    |                       |                 |                |            |            |                 |            |  |  |  |  |
| Schedules<br>Discrete POs | Demand De            | emand Summary         |                 |                |            |            |                 |            |  |  |  |  |
| Demand Summary            | Demand S             | Demand Summary        |                 |                |            |            |                 |            |  |  |  |  |
| Kanban                    |                      |                       |                 |                |            |            |                 |            |  |  |  |  |
| Supplier Managed          | Selected Crite       | ria                   |                 |                |            |            |                 |            |  |  |  |  |
| Inventory                 | Facility             | Ship To               | Ship From       | Ship From      |            |            |                 |            |  |  |  |  |
| Shipments                 | Smithville           | WALKER MANUFA         | CTURING - SMIT  | HVILLE         |            | Branam Fa  | stening Systems |            |  |  |  |  |
| Receipts                  |                      |                       |                 |                |            |            |                 |            |  |  |  |  |
| Delivery Performance      | 7 Day Calenda        | r                     |                 |                |            |            |                 |            |  |  |  |  |
| Reports                   | Customer Part /      | Friday                | Saturday        | Sunday         | Monday     | Tuesday    | Wednesday       | Thursday   |  |  |  |  |
| Communications            | Supplier Part        | 10-12-2012            | 10-13-2012      | 10-14-2012     | 10-15-2012 | 10-10-2012 | 10-17-2012      | 10-18-2012 |  |  |  |  |
| Preferences               | 254644               |                       |                 |                |            |            |                 |            |  |  |  |  |
| Setup                     | 302771               |                       |                 |                |            | 2,250      |                 |            |  |  |  |  |
| Help                      | 306561               |                       |                 |                |            |            |                 |            |  |  |  |  |
|                           | 393557               |                       |                 |                |            |            |                 | 350        |  |  |  |  |
|                           | Includes Past        | Due Demand            |                 |                |            |            |                 |            |  |  |  |  |

### Demand $\rightarrow$ Demand Summary – page 3

#### - If you select a range higher than 7 days

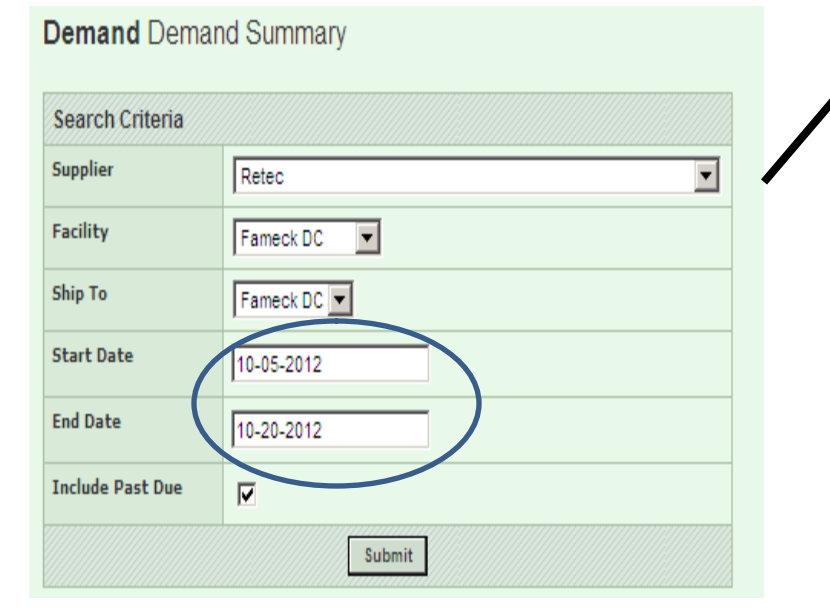

#### CAUTION : REMEMBER THE DEMAND SUMMARY ONLY SHOWS FIRM REQUIREMENTS

| Message              | from webpage                                                                                                    | :                                                                                                    |                      |                                                 |                                                       | X           |  |  |  |  |
|----------------------|----------------------------------------------------------------------------------------------------|----------------------------------------------------------------------------------------------------|----------------------|-------------------------------------------------|-------------------------------------------------------|-------------|--|--|--|--|
| ?                    | The date range<br>continue?                                                                                                    | The date range is greater than seven days. A XLS file will be generated to display the data. Would you like to<br>continue? |                      |                                                 |                                                       |             |  |  |  |  |
| 7                    |                                                                                                    |                                                                                                    | OK                   | Cancel                                          |                                                       |             |  |  |  |  |
|                      | File Download                                                                                                    |                                                                                                    |                      |                                                 | ×                                                     |             |  |  |  |  |
|                      | Do you wan                                                                                                    | t to open or save t                                                                                                    | his file?            |                                                 |                                                       |             |  |  |  |  |
|                      |                                                                                                    | Name: demandSummary.xls<br>Type: Microsoft Office Excel 97-2003 Worksheet<br>From: taitc220                                 |                      |                                                 |                                                       |             |  |  |  |  |
|                      |                                                                                                    | Open                                                                                                    | Save                 | Cancel                                          |                                                       |             |  |  |  |  |
|                      | While files from the Internet can be useful, some files can potentially harm your computer. If you do not trust the source, do not open or save this file. <u>What's the risk?</u> |                                                                                                    |                      |                                                 |                                                       |             |  |  |  |  |
|                      |                                                                                                    | $\checkmark$                                                                                                    |                      |                                                 |                                                       |             |  |  |  |  |
| <b>9</b> B) <b>b</b> | 5.61                                                                                                    |                                                                                                    |                      | demandSum                                       | mary[1] - Micro                                       | osoft Excel |  |  |  |  |
| Paste<br>Clipboard   | Calibri<br>B Z<br>Calibri                                                                                                    | sert Page La<br>▼ 10 ▼<br>U ▼ A* A*<br>3> ~ A ▼<br>Font □                                                                   | Alignme              | mulas D<br>G<br>S<br>S<br>M<br>M<br>M<br>M<br>M | ata Revie<br>eneral -<br>6 - % -<br>8 - %<br>Number 9 | Styles      |  |  |  |  |
| · · · · ·            | A1                                                                                                    | <del>-</del> (*                                                                                                    | <i>f</i> ∗ Dema      | and Summa                                       | ry                                                    |             |  |  |  |  |
| 1 Dema               | A<br>nd Summary                                                                                                    | B                                                                                                    | С                    | D                                               | E                                                     | F           |  |  |  |  |
| 2 Sear               | ch Criteria                                                                                                    | -                                                                                                    |                      |                                                 |                                                       |             |  |  |  |  |
| 4 Retec              | olier Name                                                                                                    | Facility<br>Fameck DC                                                                                                    | Ship To<br>Fameck DC | 10/5/2012                                       | End Date<br>10/20/2012                                | Yes         |  |  |  |  |
| 5                    | Detail                                                                                                    |                                                                                                    |                      |                                                 |                                                       |             |  |  |  |  |
| 6 Cust<br>7 1043     | omer Part                                                                                                    | Supplier Part                                                                                                    | Past Due             | 10/4/2012                                       | 10/5/2012                                             | 10/6/2012   |  |  |  |  |
| 8 14703              |                                                                                                    | 76940040                                                                                                    | 76                   |                                                 |                                                       |             |  |  |  |  |
| 9 18469              |                                                                                                    | 96909105                                                                                                    | 41                   |                                                 |                                                       |             |  |  |  |  |
| 10 18473             |                                                                                                    | 22907021                                                                                                    | 86                   |                                                 |                                                       |             |  |  |  |  |
| 12 19240             |                                                                                                    | 76908050                                                                                                    | 29                   |                                                 |                                                       |             |  |  |  |  |
| 13 19290             |                                                                                                    | 7690.9075                                                                                                    | 84                   |                                                 |                                                       |             |  |  |  |  |
| 14 21644             |                                                                                                    | 76908095                                                                                                    | 29                   |                                                 |                                                       |             |  |  |  |  |
| 15 21826             |                                                                                                    | 10908000                                                                                                    | 1/8                  |                                                 |                                                       |             |  |  |  |  |

### Demand → Demand Summary – page 4

- 11.2.2 Version: Demand Summary user-controlled date range

|     | Microsoft Excel - dema  | IndSummary[1].xls                                                         |                                |            |            |                  |                   |                 |            |                         | _ 🗆 🛛                                  |
|-----|-------------------------|---------------------------------------------------------------------------|--------------------------------|------------|------------|------------------|-------------------|-----------------|------------|-------------------------|----------------------------------------|
| :2  | ] Eile Edit View Inse   | rt F <u>o</u> rmat <u>T</u> ools <u>D</u> ata <u>W</u> indow <u>H</u> elp |                                |            |            |                  |                   |                 | Type a que | estion for help         | 8×                                     |
| :0  | 🚇 Snagit 😁 🛛 Window 🔹 🚽 |                                                                           |                                |            |            |                  |                   |                 |            |                         |                                        |
|     | ) 🎯 🖵 🖪 🖪 🖪             | *** 111 X En 19. • 4 - 19. • 19. • 19.                                    | Σ - ∲↓ X↓ 🏨 💦 100% - 🕜 📕 Ari   | ial        | ▼ 10 ▼     | BIU≣≣≣           | ≣ <b>a</b> ∎ \$ % | • • • • • • • • |            | - <u>)</u> - <u>A</u> - |                                        |
| -   | 18 🔻 ;                  | 6                                                                         |                                |            |            | _ ,              |                   |                 | ·····      |                         |                                        |
|     | A                       | В                                                                         | С                              | D          | E          | F                | G                 | Н               | I          | J                       | K                                      |
| 1   | Demand Summary          |                                                                           |                                |            |            |                  |                   |                 |            |                         |                                        |
| 2   | Search Criteria         |                                                                           |                                |            |            |                  |                   |                 |            |                         |                                        |
| 3   | Facility                | Ship To                                                                   | Ship From                      | Start Date | End Date   | Include Past Due |                   |                 |            |                         |                                        |
|     |                         | WALKER MANUFACTURING -                                                    |                                |            |            |                  |                   |                 |            |                         |                                        |
| 4   | Smithville              | SMITHVILLE                                                                | HECKETHORN MANUFACTURING CO IN | 10/12/2012 | 11/30/2012 | Yes              |                   |                 |            |                         |                                        |
| 5   | Detail                  |                                                                           |                                |            |            |                  |                   |                 |            |                         |                                        |
| 6   | Customer Part           | Supplier Part                                                             | Past Due                       | 10/12/2012 | 10/13/2012 | 10/14/2012       | 10/15/2012        | 10/16/2012      | 10/17/2012 | 10/18/2012              | 10/19/                                 |
| 7   | 252401                  |                                                                           | 8,940                          |            |            |                  | 300               |                 |            |                         |                                        |
| 8   | 252402                  |                                                                           | 4,050                          |            |            |                  | 260               |                 |            |                         |                                        |
| 9   | 252407                  |                                                                           | 2,700                          |            |            |                  | 300               |                 |            |                         | L /                                    |
| 10  | 257252                  |                                                                           |                                |            |            |                  |                   | 350             |            |                         | /                                      |
| 11  | 257254                  |                                                                           |                                |            |            |                  |                   | 350             |            |                         | L /                                    |
| 12  | 257301                  |                                                                           | 11,860                         |            |            |                  | 25                |                 |            |                         |                                        |
| 13  | 257302                  |                                                                           | 11,850                         |            |            |                  | 25                |                 |            |                         | —————————————————————————————————————— |
| 14  | 257358                  |                                                                           |                                |            |            |                  |                   | 100             | 225        |                         | L                                      |
| 15  | 257380                  |                                                                           |                                |            |            |                  |                   | 125             | 225        |                         |                                        |
| 16  | 257398                  |                                                                           |                                |            |            |                  |                   | 100             | 260        |                         | <u> </u>                               |
| 17  | 257403                  |                                                                           |                                |            |            |                  |                   | 100             | 225        | <b> </b>                | <u> </u>                               |
| 18  | 305441                  |                                                                           | 150                            |            |            |                  |                   |                 |            |                         | <u> </u>                               |
| 19  | 305831                  |                                                                           | 104,600                        |            |            |                  |                   |                 |            |                         |                                        |
| 20  | 305931                  |                                                                           | 182,000                        |            |            |                  |                   |                 |            |                         | —————————————————————————————————————— |
| 21  | 306101                  |                                                                           | 100                            |            |            |                  |                   |                 |            | <u> </u>                | <u> </u>                               |
| 22  | 306211                  |                                                                           | 200                            |            |            |                  |                   |                 | 50         | <u> </u>                | <u> </u>                               |
| 23  | 31/0/4                  |                                                                           | 100                            |            |            |                  |                   |                 | 00         | <u> </u>                | <u> </u>                               |
| 24  | 017084                  |                                                                           | 47.700                         |            |            |                  | 40                | 40              | 40         | 40                      | 40                                     |
| 25  | 010000                  |                                                                           | 47,700                         |            |            |                  | 40                | 40              | 40         | 40                      | +0<br>                                 |
| 14  | demandSumm              |                                                                           |                                |            | <b> </b> < | IIII             | J                 |                 |            |                         | 2                                      |
| Dr  | aw ▼ 🗟 🕒   AutoShape:   | ऽ र र र 🗆 🔿 🖆 🖓 🖄                                                         | • 🚄 • 📥 • = 🛲 😂 💷 📮            |            |            |                  |                   |                 |            |                         |                                        |
| Rea | idy                     |                                                                           |                                |            |            |                  |                   |                 |            | NUM                     |                                        |

# Shipments $\rightarrow$ Create Shipper

- <u>11.2.2 Version</u>: Shipper Number Field is now limited to 10 Alpha-Numeric characters
- <u>10.2.7.4 Version</u>: Shipper number could be entered up to 20 characters (causing issues in Tenneco ERP)

| Shipments Shipper   |                                   |  |  |  |  |  |  |  |
|---------------------|-----------------------------------|--|--|--|--|--|--|--|
| Shipper             |                                   |  |  |  |  |  |  |  |
| Facility            | Smithville                        |  |  |  |  |  |  |  |
| Ship To             | WALKER MANUFACTURING - SMITHVILLE |  |  |  |  |  |  |  |
| Deliver To          | < <none>&gt; 💙</none>             |  |  |  |  |  |  |  |
| Ship From           | HECKETHORN MANUFACTURING CO IN    |  |  |  |  |  |  |  |
| Shipper 🏶<br>Number | 1234567890                        |  |  |  |  |  |  |  |
|                     | Continue                          |  |  |  |  |  |  |  |

# Shipments $\rightarrow$ View ASN

- **<u>11.2.2 Version</u>**: Shipping document can be printed/re-printed directly from the View ASNs screen

- <u>**10.2.7.4 Version:</u>** Shipping documents could only be printed during ASN creation and could not be reprinted</u>

| M I  | iston                 |                      |                                              |                                    |         |                   | 4.00           | 17 of 17 | ġ |
|------|-----------------------|----------------------|----------------------------------------------|------------------------------------|---------|-------------------|----------------|----------|---|
|      | Print                 | Shinner              | Shin Date                                    | Publish Date                       | ASN     | ASN               |                | Receipt  |   |
| - ** | Shipping<br>Documents | Number               | Ship Date                                    |                                    | History | Cancellation      | Resend         | Receipt  | ۲ |
| 6    | <b>b</b>              | 20121003a            | 10-03-2012 09:31:10 AM CDT                   | 10-03-2012 09:31:54 AM CDT         | History | Cancel            | Resend         |          |   |
| 68   | ۵                     | 20120925a            | 09-25-2012 09:23:00 AM CDT                   | 09-25-2012 09:35:29 AM CDT         | History |                   |                |          | 1 |
| 68   | ۵                     | 105EP2012            | 09-10-2012 03:45:14 PM CDT                   | 09-20-2012 02:51:53 PM CDT         | History | Cancel            | Resend         |          |   |
| 62   | æ                     | 20120920-            | 09-20-2012 01:25:46 PM CDT                   | 09-20-2012 01:26:09 PM CDT         | History |                   | Resend         |          |   |
|      | _                     | 2                    | 00 00 0010 10:07.05 DM CDT                   | 00 00 0010 10 44-00 DM CDT         |         |                   |                |          |   |
| 9    | ۵                     | 1                    | 09-20-2012 12:37:05 PM CD1                   | 09-20-2012 12:44:20 PM CD1         | History |                   | Resend         | 62       | - |
| •    | $\neg \neg$           |                      |                                              |                                    |         |                   |                |          |   |
|      |                       |                      |                                              |                                    |         |                   |                |          |   |
|      |                       |                      |                                              |                                    |         |                   |                |          |   |
| S    | hipments              | Select Doo           | cument Type                                  |                                    |         |                   |                |          |   |
|      |                       |                      |                                              |                                    |         |                   |                |          |   |
|      | hipper                |                      |                                              |                                    |         |                   |                |          |   |
| F    | acility Inform        | nation               |                                              |                                    |         |                   |                |          |   |
| F    | acility               |                      | Smithville                                   |                                    |         |                   |                |          |   |
| s    | hip To                |                      | WALKER MANUFACTURING -                       | 5MITHVILLE                         |         |                   |                |          |   |
| S    | hipper Head           | ler Information      |                                              |                                    |         |                   |                |          |   |
| S    | hipper Numbe          | r                    | 20121003a                                    | Ship Date & Time                   | 10-0    | 3-2012 09:31::    |                |          |   |
| F    | reight                |                      | Collect                                      | Expected Arrival Date & Time       | 10-0    | 3-2012 10:31:     |                |          |   |
| A    | ETC                   |                      |                                              | AETC Responsibility                |         |                   |                |          |   |
| v    | ehicle Numbe          | r                    |                                              | Transport                          | Air     |                   |                |          |   |
| R    | oute Code             |                      |                                              | Dock                               |         |                   |                |          |   |
| s    | CAC                   |                      |                                              | Ship From                          | HECK    |                   | O IN           |          |   |
| т    | est or Product        | tion                 | PROD                                         | Pro Number                         | (MAN)   | CITICITING C      | 0.114          | -        |   |
| R    | emarks                |                      |                                              |                                    |         |                   |                |          |   |
| 200  |                       |                      |                                              |                                    |         |                   |                |          |   |
| G    | enerate Doc           | cument               |                                              |                                    |         |                   | Ø              |          |   |
| D    | ocument Type          | 2                    |                                              | Packing List: North America        | *       |                   |                |          |   |
|      |                       |                      | Gen                                          | erate D Packing List: North Americ |         |                   |                |          |   |
|      |                       |                      |                                              | Shipper/Bill of Lading: North Ame  | rica    |                   |                |          |   |
| Co   | pyright © 2009        | Infor. All rights re | eserved. The word and design marks set fo    | orth he Bill of Lading: VDA        |         | s of Infor and/or | related affili | ates and |   |
| su   | osidiaries. All r     | ights reserved. Al   | l other trademarks listed herein are the pro | operty                             |         |                   |                |          |   |

## Shipments → Shipping History Selection screen

- Just like for DEMAND  $\rightarrow$  Schedules , the part selection MUST be made .

| Search Criteria             |                                  |                  |  |  |  |
|-----------------------------|----------------------------------|------------------|--|--|--|
| Supplier                    | Arcellor Mittal (Matthey s.r.o.) |                  |  |  |  |
| Facility                    | Rybnik OE                        |                  |  |  |  |
| Ship To                     | < All >                          | You MUST         |  |  |  |
| Deliver To                  | < All > 💌                        | make a           |  |  |  |
| Part                        | Please Select An Option:         | selection or you |  |  |  |
| Purchase Order<br>Number    |                                  | will not be able |  |  |  |
| Pull Signal                 |                                  | to continue      |  |  |  |
| Model Year                  |                                  |                  |  |  |  |
| Engineering Change<br>Level |                                  |                  |  |  |  |
| Ship Date From              |                                  |                  |  |  |  |
| Ship Date To                |                                  |                  |  |  |  |

### Reports $\rightarrow$ Load Sheet Report

#### - The "Ship Coverage Through" default has changed from 1 day to 15 days

#### <= 10.2.7.4 versus 11.2.2 =>>

| Search Criteria         |                                      |
|-------------------------|--------------------------------------|
| Facility                | Anderson                             |
| Ship To                 | MONROE MANUFACTURING - ANDERSON 💙    |
| Deliver To              | < <none>&gt; 🔽</none>                |
| Ship From               | Branam Fastening Systems ⊻           |
| Ship Coverage Through * | 10-12-2012 default coverage is 1 day |
| Include Past Due        |                                      |
| Sort By Pull Signal     |                                      |
|                         | Submit                               |

Report Load Sheet

| Report Load Sheet       |                                        |  |  |  |
|-------------------------|----------------------------------------|--|--|--|
| Search Criteria         |                                        |  |  |  |
| Facility                | Cambridge                              |  |  |  |
| Ship To                 | WALKER MANUFACTURING - CAMBRIDGE       |  |  |  |
| Deliver To              | < <none>&gt; 💙</none>                  |  |  |  |
| Ship From               |                                        |  |  |  |
| Ship Coverage Through 🖇 | 10-26-2012 default coverage is 15 days |  |  |  |
| Include Past Due        |                                        |  |  |  |
| Sort By Pull Signal     |                                        |  |  |  |
|                         | Submit                                 |  |  |  |

## Reports $\rightarrow$ Shipment History

- Similar to Demand -> Schedules, you must make a "Part" selection to generate the report

#### <= 10.2.7.4 versus 11.2.2 =>>

| Reports Snipment History |             | Reports Shipm   | Reports Shipment History   |              |  |
|--------------------------|-------------|-----------------|----------------------------|--------------|--|
| Search Criteria          |             | Search Criteria | Search Criteria            |              |  |
| Facility                 | < ALL >     | Facility        | < ALL > 💙                  |              |  |
| Ship To                  | < ALL > 💟   | Ship To         | < ALL > 💙                  |              |  |
| Deliver To               | < ALL > ¥   | Deliver To      | < ALL > 💙                  |              |  |
| Ship From                | <all></all> | Ship From       | < ALL >                    | ~            |  |
| Customer Part            | < ALL > 💙   | Part            | Please Select An Option: 🗸 |              |  |
| In-Transit Only          |             | In-Transit Only |                            |              |  |
| Date Range               |             | Date Range      |                            | You MUST     |  |
| From                     |             | From            | 09-12-2012                 | make a       |  |
| То                       | 10-12-2012  | То              | 10-12-2012                 | selection or |  |
| Submit                   |             |                 | Submit                     | you will not |  |
|                          |             |                 |                            | continue     |  |